## 1/1

## Supprimer un Flow dans node-red

## **Suppression Flow**

Pour supprimer le flow dans node-red,

- sélectionnez le flux que vous souhaitez supprimer
- cliquez sur la barre en haut à droite
- sélectionnez l'option Flow  $\rightarrow$  Supprimer

cela supprimera le flux sélectionné de l'éditeur de flux node-red.

ou vous pouvez suivre la zone de Node-red pour supprimer le flow mentionné sous l'image.

From: http://chanterie37.fr/fablab37110/ - Castel'Lab le Fablab MJC de Château-Renault Permanent link: http://chanterie37.fr/fablab37110/doku.php?id=faire\_preparation:soireeinfo:tp:supflow&rev=1681580584 Last update: 2023/04/15 19:43

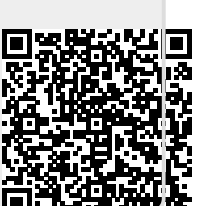